# Exercício 1: Conhecendo a Interface do Figma

1.1. Acesse <u>figma.com</u> e crie uma conta gratuita.

1.2. Clique em "New Design File" para abrir um novo projeto.

1.3. Explore as ferramentas principais no menu lateral e superior:

- Move Tool (V) para mover elementos
- Frame Tool (F) para criar áreas de trabalho
- Shape Tool (R, O, L) para desenhar retângulos, círculos e linhas
- Text Tool (T) para adicionar textos
- Fill/Stroke para aplicar cores e contornos

# Exercício 2: Criando um Layout Simples de Site

2.1. Pressione F e selecione um frame com tamanho Desktop (ex: 1440×1024).2.2. Crie três retângulos verticais:

- Um para o cabeçalho (Header)
- Um para o conteúdo principal (Main)
- Um para o rodapé (Footer)
  2.3. Use a ferramenta de texto para simular títulos e parágrafos em cada parte.
  2.4. Aplique cores diferentes em cada seção via painel Fill.

#### Exercício 3: Estilizando um Botão

- 3.1. Desenhe um retângulo com cantos arredondados (8px).
- 3.2. Adicione um texto centralizado: "Enviar" ou "Saiba Mais".
- 3.3. Crie três variações:
  - Primário: laranja #FF9933 com texto branco
  - Secundário: cinza claro #CCCCCC com texto preto
  - Desativado: #E0E0E0 com opacidade em 50%
    3.4. Selecione o botão e o texto → clique com o botão direito → Group Selection

## Exercício 4: Ícones e Alinhamento

4.1. Use a ferramenta de formas ou importe ícones de sites como <u>flaticon.com</u> ou <u>icons8.com</u>.

4.2. Coloque os ícones lado a lado: Home, Perfil, Sair.

4.3. Adicione um texto abaixo de cada ícone com T.

4.4. Use a opção **Align vertical centers** e **Distribute horizontal spacing** para manter espaçamento igual.

4.5. Agrupe cada par ícone + texto.

### Exercício 5: Criando um Protótipo Navegável

5.1. Crie dois frames com o tamanho "Desktop". Nomeie como "Home" e "Contato".

5.2. Na tela "Home", adicione um botão com o texto "Ir para Contato".

5.3. Clique na aba **Prototype** (no topo direito).

5.4. Selecione o botão, clique e arraste a seta azul até o frame "Contato".

5.5. Defina a animação como "Navigate to"  $\rightarrow$  "Contato".

5.6. Clique em **Play** (**>**) no canto superior direito para visualizar e testar a navegação entre telas.